Fremgangsmåte for pålogging til Unit4 ERP Web og Selvbetjeningsportalen er helt lik – er kun linkene som er forskjellig.

For pålogging Økonomisystem (Unit4 ERP):

https://regnskap-agruh01.dfo.no/AgrUH01/?idp=feide

For pålogging Lønn- og personalsystemet (Selvbetjeningsportalen):

https://login.dfo.no/?idp=feide&service=selvbetjeningsportal

Etter å ha trykket på en av linkene ovenfor så får dere opp Feide påloggingsvindu. Logg inn med vanlig UiB brukernavn og passord:

|                                         | Hand Bokmál 🗸                                                              |
|-----------------------------------------|----------------------------------------------------------------------------|
| Logo                                    | g inn med Feide                                                            |
|                                         | Du må logge deg på via Feide for å få tilgang til<br>DFØ lønn og regnskap. |
| Din tilhør                              | ighet                                                                      |
| ALL ALL ALL ALL ALL ALL ALL ALL ALL ALL | Universitetet i Bergen<br><u>Endre tilhørighet</u>                         |
| Brukern                                 | avn                                                                        |
|                                         |                                                                            |
| Passord                                 |                                                                            |
|                                         |                                                                            |
| Glemt brul                              | kernavn eller passord?                                                     |
|                                         | Logg inn                                                                   |
|                                         |                                                                            |

Kommer så direkte inn i Unit4 ERP Web eller Selvbetjeningsportalen. Ferdig 🌚

## Alternativ pålogging:

Dersom pålogging via portal.uib.no så er fremgangsmåte lik som ovenfor, men etter FEIDE påloggingen så kommer man til DFØ sin tjeneste side og må velge <u>Selvbetjeningsportal</u> eller <u>Unit4</u> <u>ERP Web</u> for å komme inn i applikasjonene. Ikonet på portal.uib.no heter 'DFØ Økonomi og Lønn'.

| 5-ID   DFØ | Koge and the might be autovice out your united becomes and an analyzing and an analyzing a set of the set of the set |          |  |
|------------|----------------------------------------------------------------------------------------------------|----------|--|
|            | Direktoratet for forvaltning<br>og økonomistyring                                                                                                    |          |  |
|            | Vel applikasjon                                                                                                    |          |  |
|            | Selvbetjeningsportal                                                                                                    | G,       |  |
|            |                                                                                                    |          |  |
|            | Unit4 ERP Web   UH                                                                                                    | G        |  |
|            | Unit4 ERP Web   UH<br>Fagbruker lønn/regnskap v2                                                                                                    | C+<br>C+ |  |